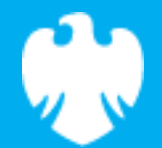

# Introduction to movement

Scratch lesson plan – Code Playground

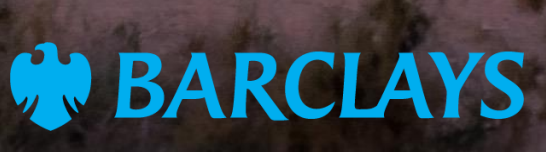

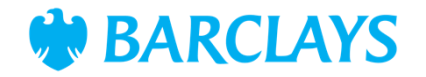

# Lesson overview

This lesson introduces students to controlling movement in Scratch using X and Y coordinates and motion blocks. Students will learn to control sprite movement using keyboard keys, a mouse pointer or finger (depending on device), as navigation laying the foundation for future coding projects and games.

| 30 mins• Recognise how X and Y axes control sprite<br>positioning on the Scratch stage• Laptops or desktop with a<br>mouse or trackpad, or tabl<br>with touch input | ets |
|----------------------------------------------------------------------------------------------------|-----|
| <ul> <li>Apply Scratch blocks to program keyboard, mouse</li> </ul>                                                                                                 |     |
| and touch-based sprite movement • Access to Scratch website -<br>https://scratch.mit.edu or                                                                         |     |
| Observe, troubleshoot, and improve movement the Scratch app smoothness.                                                                                             |     |
| Projector or screen for demonstration.                                                                                                    |     |

### Content

| Activities                    | Time    | Page |
|-------------------------------|---------|------|
| Lesson introduction           | 5 mins  | 3    |
| Activity – Moving your sprite | 25 mins | 4    |
| Coding snippet                | -       | 5    |
| Summary                       | -       | 6    |

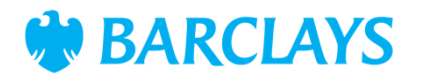

# Lesson introduction (5 minutes)

How do characters move in a game? Sometimes they follow key presses, your mouse, or on a touch screen, they follow your finger.

We'll make a sprite move with these.

#### X and Y coordinates

Demonstrate how moving a sprite changes its X and Y value.

- Use a laptop with a keyboard, a mouse or a tablet for comparison
- On a projector, show the sprite's X and Y values in the Scratch interface.

Teach students the phrase "X is a cross and Y reaches for the sky" to help them remember.

Open Scratch, add a sprite and demonstrate how changing X and Y values moves it on the stage.

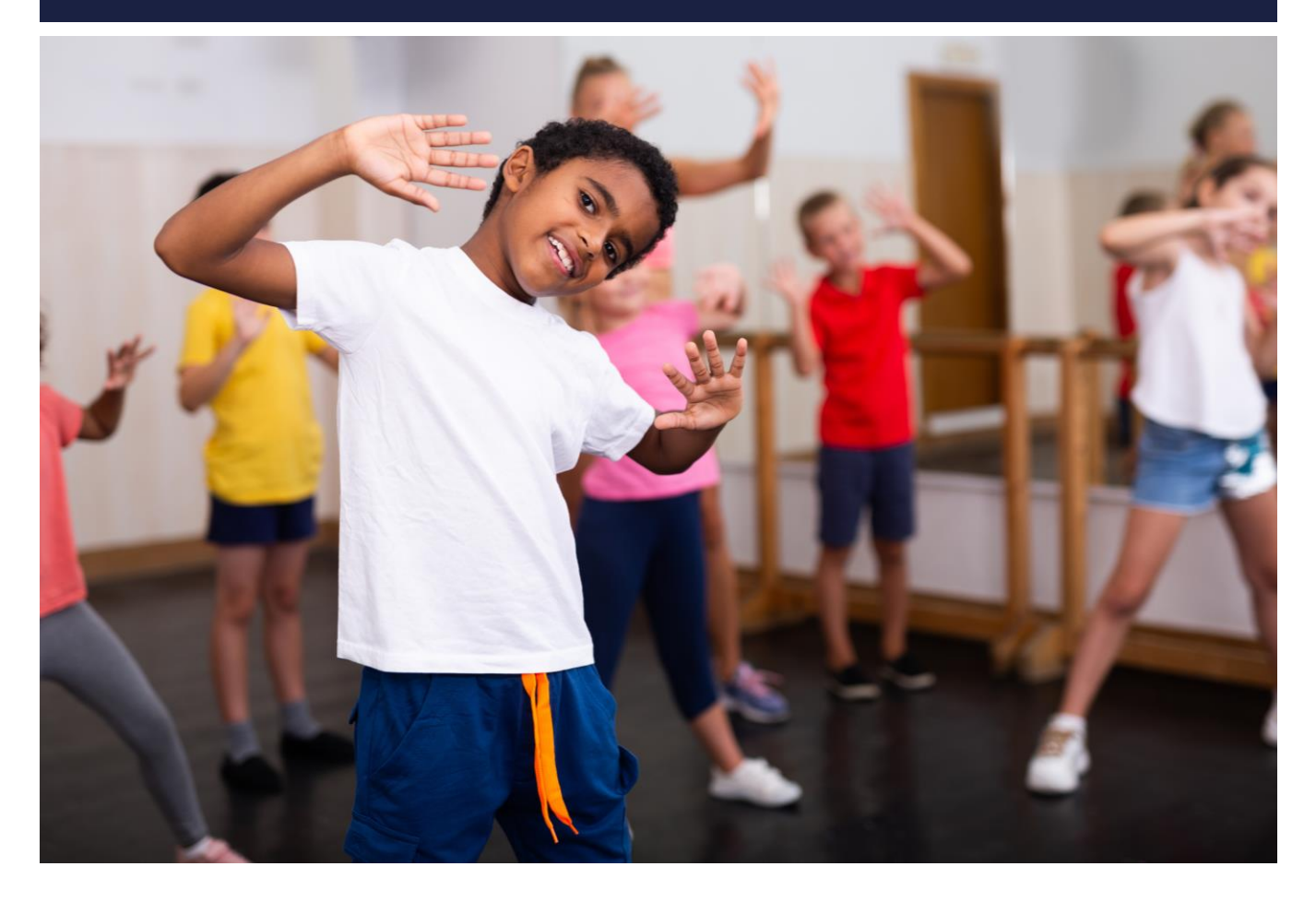

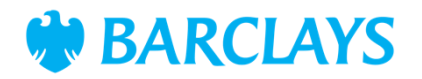

# Activity – Moving your sprite

Students will program their sprite to follow their key strokes, mouse movements or finger on a touch screen. They will explore how X and Y coordinates affect movement and use motion and control blocks to create smooth, continuous actions.

By the end of the activity, students will have a working program where their sprite follows their input, and they will understand how to adjust movement speed and direction.

Remember, the X-axis moves the sprite left and right, while the Y-axis moves it up and down. When you move your mouse or touch the screen, Scratch tracks those coordinates.

#### Instructions

- Ask students to choose a sprite from the library or create their own. Encourage creativity while keeping it simple (e.g. Scratch Cat, Ball)
- Use the workbook to show the blocks they'll use, or have them follow you to add the blocks to their sprite.

#### Ask your class

- What might happen if you increase or decrease the step size in the motion block?
- What other actions could you add to make the movement more interesting (e.g. sound or animation)?

#### Troubleshooting

If students can't find the block, use the code snippet for colours and locations on the next page. If they experience any of the following:

- Sprite not moving make sure they've added the forever block around the motion blocks
- Movement is too fast or slow Adjust the value in the move [10] steps block
- Touch input not working restart the app or bowser to make sure it recognises the touch input.

**BARCLAYS** 

Contents Introduction Activity Code snippets Summary

### **Code snippet**

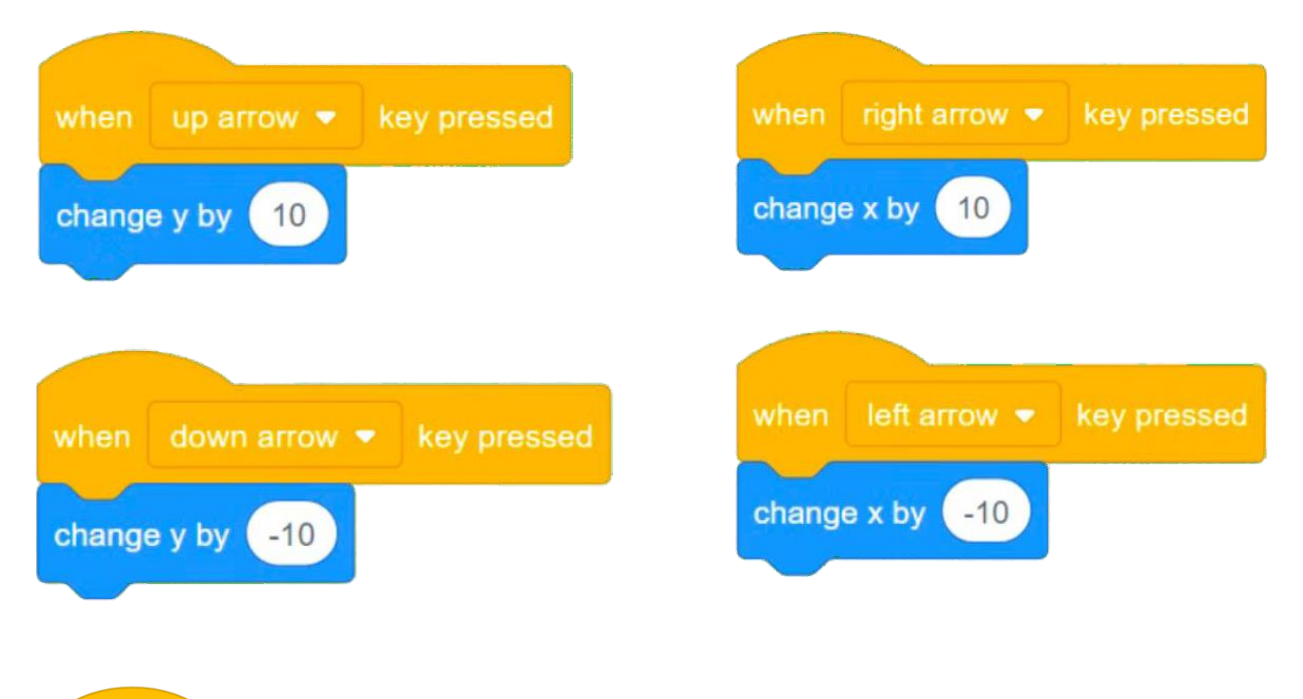

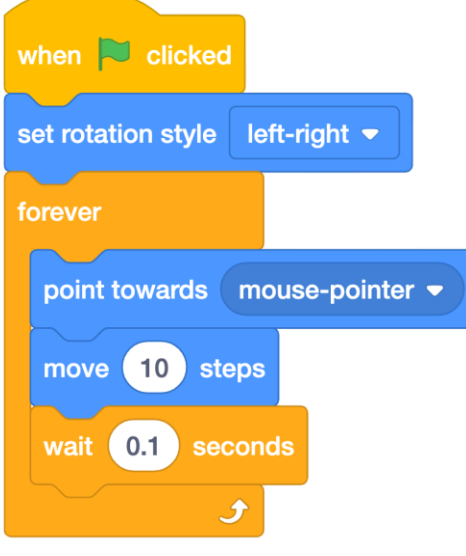

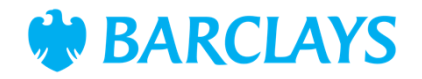

### Summary

The following information is an example of what a child at an expected level would be able to demonstrate when completing these activities with additional examples to demonstrate how this would vary for a child with emerging or exceeding achievements.

| Assessment guidance                                                                          |                                                                                                    |  |  |
|----------------------------------------------------------------------------------------------|----------------------------------------------------------------------------------------------------|--|--|
| Differentiation – Lower ability/ASN                                                          | Differentiation – Higher ability/extension                                                                                                    |  |  |
| <ul> <li>Focus on a single motion block (e.g. 'move [10]</li></ul>                           | <ul> <li>Introduce variables to control speed</li></ul>                                                                                                    |  |  |
| steps' or 'point towards [mouse pointer]'                                                    | dynamically                                                                                                    |  |  |
| <ul> <li>Skip the 'forever' block initially and let students</li></ul>                       | <ul> <li>Add animations such as changing costumes, or</li></ul>                                                                                              |  |  |
| test the sprite's movement manually                                                          | sounds when the sprite moves                                                                                                    |  |  |
| <ul> <li>Provide screenshots or printed visuals showing</li></ul>                            | Challenge the students to create a simple maze                                                                                                    |  |  |
| where to find each block in Scratch                                                          | or race where the sprite must follow the                                                                                                    |  |  |
| <ul> <li>Pair students with a buddy to assist with block<br/>selection and setup.</li> </ul> | <ul> <li>pointer or avoid obstacles</li> <li>Suggest students explore other inputs, like<br/>keyboard events instead of mouse or touch<br/>input.</li> </ul> |  |  |

#### Plenary

- Ask students to share what worked well in your program? What did they find challenging?
- Show examples of students who explore advanced controls

#### Assessment questions

- What does the X coordinate control on the stage?
- Why do we use the forever block for continuous movement?
- How would make the sprite move faster?
- Can you think of games or apps where characters follow your input? How do you think they are programmed?